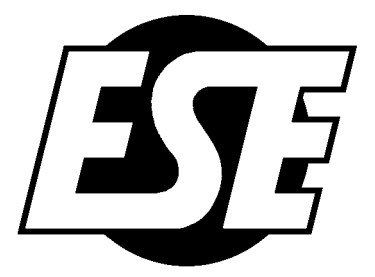

# HD-206/SD HD/SD SDI Time and Date Inserter

# **Operation and Maintenance Manual**

**Revision 1.2** 

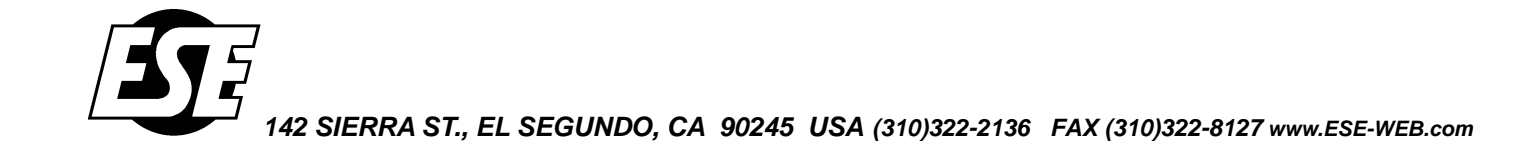

# SAFETY INSTRUCTIONS

Please review the following safety precautions. If this is the first time using this unit, then read this manual before installing or using the unit. If the unit is not functioning properly, please contact the *ESE* factory or system installer. Failure to follow these safety instructions could result in injury to you or damage to the unit.

Be careful with electricity:

- **Power outlet**: To prevent electric shock, be sure the electrical plug used on the unit's power cord matches the electrical outlet used to supply power to the unit. Only connect the power cord to a power source that operates between 90-264 VAC, 47 63 Hz. If option DC is ordered, only connect the power input to a power source that operates between +12 to +35 VDC. If option UL is ordered, only connect the wall wart adapter to a power source that operates between 90-264 VAC, 47 63 Hz.
- Power cord: Be sure the power cord is routed so that it will not be stepped on or pinched by heavy items.
- **Power overloading**: Avoid overloading electrical outlets or extension cords which otherwise could result in electric shock or fire.
- Lightning: For protection from lightning or when the unit is left unattended for a long period, disconnect it from the power source.
- **Protect other equipment**: Unplug the unit before connecting any other equipment. Connect all equipment to the unit before plugging in any power cords to the power source.

#### WARNING!

# TO REDUCE THE RISK OF ELECTRICAL SHOCK, UNPLUG THE UNIT BEFORE REMOVING THE COVER REFER SERVICING TO QUALIFIED PERSONNEL

Also follow these precautions:

- Ventilation: Do not block any ventilation holes on the unit or place any heavy object on top of it. Blocking the airflow could damage the unit. Arrange components so that air can flow freely around the unit. Ensure that there is adequate ventilation to the unit wherever it is placed. Put the unit in a properly ventilated area, away from direct sunlight or any source of heat.
- **Overheating**: Avoid stacking the unit on top of a hot component.
- **Risk of Fire**: Do not place the unit on top of any easily combustible material, such as paper, carpet or fabric.
- Proper Connections: Be sure all cables and equipment are connected to the unit as described in this manual.
- **Object Entry**: To avoid electric shock, never stick anything in the holes on the enclosure or remove the cover.
- Water Exposure: To reduce the risk of fire or electric shock, do not expose the unit to rain or any other source of moisture.
- Keep the unit out of the reach of children or it may fall, causing personal injury or damage to the unit.
- Always disconnect the power cord from the power outlet when you are not using the unit. This reduces your risk of electric shocks or fire.
- Always turn off the unit, disconnect it from the power outlet, and unplug all other cables from before moving the unit. This reduces your risk of electric shocks or fire.

# TABLE OF CONTENTS

| 1.0  |                               |    |
|------|-------------------------------|----|
| 2.0  | INSTALLATION & OPERATION      |    |
| 3.0  | ENCLOSURE                     |    |
| 4.0  | STANDARD FEATURES             |    |
| 4.1  | 1 Front Panel                 |    |
| 4.   | 4.1.1 16 x 2 Character LCD    |    |
| 4.   | 4.1.2 USB Port                |    |
| 4.   | 4.1.3 Front Panel Pushbuttons |    |
| 4.2  | 2 Rear Panel                  |    |
| 4.   | 4.2.1 Power Module            |    |
| 4.   | 4.2.2 SDI Input               |    |
| 4.   | 4.2.3 SDI Outputs             |    |
| 4.3  | 3 Video Insertion             |    |
| 4.   | 4.3.1 Two Windows             |    |
| 4.   | 4.3.2 Fonts and Colors        |    |
| 5.0  | SETUP                         |    |
| 5.1  | MENU SELECTIONS               |    |
| 6.0  | CONTROL PANEL SOFTWARE        | 5  |
| 6.1  | Product Information           | 5  |
| 6.2  | 2 Window Settings             | 5  |
| 6.3  | 3 Main Settings               |    |
| 6.4  | 4 Update Firmware             | 7  |
| 7.0  | OPTIONS                       | 7  |
| 7.1  | Available Options             | 7  |
| 8.0  | SPECIFICATIONS                |    |
| 8.1  | I General                     |    |
| 8.2  | 2 Optional                    |    |
| 9.0  | FRONT AND REAR VIEWS          | 9  |
| 10.0 | RoHS COMPLIANCE               |    |
| 11.0 | FCC NOTE                      | 10 |
| 12.0 | WARRANTY                      | 10 |
| 13.0 | REVISION HISTORY              |    |

# 1.0 INTRODUCTION

The HD-206/SD is a High Definition (HD) and Standard Definition (SD) Serial Digital Interface (SDI) Time and Date Inserter. An internal crystal maintains the time after it is set.

Time and date insertion is an integral part of the HD-206/SD. Time and date, date, time or up to 30 characters of text may be superimposed onto the video in two independent windows, which may be individually blanked. Ten different font sizes are available. Grayscale and six solid color fonts (red, orange, yellow, green, blue and violet) are included.

The HD-206/SD accepts 1080i/60, 1080i/59.94, 1080i/50, 1080p/30sF, 1080p/29.97sF, 1080p/25sF, 1080p/24sF, 1080p/23.98sF, 720p/60, 720p/59.94 and 720p/50 digital video signals and automatically equalizes up to 250m of Belden 1694A cable at 1.485Gb/s. The HD-206/SD equalizes up to 480m of Belden 1694A cable at 270Mb/s. Embedded audio and other ancillary data signals are passed through the unit (HD mode only). Two HD/SD SDI outputs are provided. The formats of the SDI outputs match the format of the SDI input.

All the features and the time of the HD-206/SD are set using the front panel pushbuttons or the PC Control Panel software. The LCD menu selections and the Control Panel software are described in detail in sections 5 and 6, respectively.

The unit is housed in a black anodized desktop enclosure (8" W x 1.6" H x 6.7" D). The power requirements for the unit are 90 - 264 VAC, 47 - 63 Hz, 15 W maximum. A 2-amp fuse accessible from the rear panel.

# 2.0 INSTALLATION & OPERATION

Installation of the HD-206/SD requires connecting equipment to the HD-206/SD and setting up the HD-206/SD via the front panel LCD menus or the PC Control Panel software. Plug the unit in to 117 VAC or 220 VAC. The front panel LCD indicates that the unit is booting up, displays the current firmware version and then displays the time and date. The time starts from 00:00:00 and the date starts from 2017/01/01 (Y/M/D).

Video connections to the HD-206/SD may be made at any time. Connect the HD or SD SDI source to the SDI Input BNC. The HD-206/SD auto-detects whether video input signal is SD or HD. One device may be connected to each SDI output BNC (two SDI outputs are provided).

After connections to the unit are made, the user should go through the LCD menus to set up the unit according to the inputs connected to the unit. The menus are described in detail in section 5. Alternatively, the user may use the PC Control Panel software to set the unit up. The PC Control Panel software is described in detail in section 6. The seconds can be adjusted by holding down the Up or Down arrow buttons when the Real Time Clock is shown on the LCD. The seconds will advance or decrement at a rate of 5 ms/s.

Once the HD-206/SD is set up according to the user specifications, the unit is ready to use. If the settings are changed via the LCD menu or Control Panel software, they are not made permanent for 30 seconds. Because of this, the unit should not be turned off for 30 seconds after changes are made to the settings.

# 3.0 ENCLOSURE

The HD-206/SD is housed in a black anodized desktop enclosure that measures 1.6" high x 8" wide x 6.7" deep (plus connectors). The ruggedized enclosure is constructed of aluminum.

# 4.0 STANDARD FEATURES

#### 4.1 Front Panel

#### 4.1.1 16 x 2 Character LCD

The front-panel 16 x 2 character LCD shows the status, time and date of the unit and is used to display the menus.

#### 4.1.2 USB Port

The USB port is used to interface the HD-206/SD with a PC. PC Control Panel software is provided with the HD-206/SD. The Control Panel software allows the user to change settings without having to use the front panel pushbuttons and LCD. The USB port is also used to update the firmware for the HD-206/SD.

#### 4.1.3 Front Panel Pushbuttons

Four pushbuttons are supplied on the front panel. The Left and Right pushbuttons are used to navigate through the menus. The Up and Down pushbuttons are used to select the menu

items available with each menu. Holding the Up and Down pushbuttons down advance and decrement the seconds at a 5ms/s rate.

### 4.2 Rear Panel

# 4.2.1 Power Module

The power module on the rear panel accepts an IEC 320 three-wire line cord. A 2-amp fuse is also part of the power module. The line cord must be removed to access the fuse.

#### 4.2.2 SDI Input

The HD/SD SDI Input is accessible on a rear panel BNC.

#### 4.2.3 SDI Outputs

Two identical HD/SD SDI outputs are provided on rear panel BNCs. One device may be connected to each output. The output format is the same as the input format.

#### 4.3 Video Insertion

#### 4.3.1 Two Windows

The date and time, the date, the time or up to 30 characters of text can be superimposed onto the video in two independent windows. The 30 characters of text can be superimposed onto either or both windows. Both windows can be blanked if desired.

### 4.3.2 Fonts and Colors

Ten different font sizes are available. Grayscale and six solid color fonts (red, orange, yellow, green, blue and violet) are included.

# 5.0 SETUP

The LCD and pushbuttons allow the user to set up the features of the HD-206/SD without using the Control Panel software. The menus are traversed using the left and right arrow buttons. The user can browse the options available for each menu by using the up and down pushbuttons. The last selection made when exiting a menu is selected.

**Important Note:** When the user stops on a selection by using the up and down arrow buttons and moves on to the next menu, that item is selected. If no buttons are pressed for 30 seconds while navigating the menus, the current item is selected and the display reverts back to the time and date. If the settings are changed via the menu or Control Panel software, they are not made permanent for 30 seconds. Because of this, the unit should not be turned off for 30 seconds after changes are made to the settings.

The default LCD display shows the time and date. Characters before the time and date indicate what is displayed. An example is shown below.

RTC 12:34:44 2017/01/01

This example displays the real time clock (RTC) time 12:34:44 and date 2017/01/01 (Y/M/D).

# 5.1 MENU SELECTIONS

The listings below show the menu title in bold followed by the selections available for that menu title along with a description of each selection.

# DAYLIGHT SAVING:

ON or OFF – Turn this setting ON to have the unit automatically adjust for Daylight Saving Time.

# VIDEO HOUR:

12 or 24 – This selects 12 or 24 hour time format for the video display.

#### VIDEO DATE:

YEAR-MONTH-DAY – This selects the YEAR-MONTH-DAY format for the video display. MONTH-DAY-YEAR – This selects the MONTH-DAY-YEAR format for the video display. DAY-MONTH-YEAR – This selects the DAY-MONTH-YEAR format for the video display.

## - TEXT DISPLAY -

This menu selection allows the user to set the text display. Use the up or down button to enter the text entry screen. Use the left and right buttons to scroll to the desired position. Use the up and down buttons to select the character. To move to the next menu selection, scroll left or right until the cursor stops blinking and press the up or down button to exit the text entry screen.

#### W1 DATA: (Window 1)

DATE+TIME - Displays the day and time.

DATE – Displays the date.

TIME – Displays the time.

NONE – The W1 line is blanked.

TEXT – Allows the user to display 30 characters of user specified text.

#### W1 HORIZ POS:

1 ... 99 – Select a number from 1 to 99. 1 is the farthest left.

### W1 VERT POS:

 $1 \dots 69$  – Select a number from 1 to 69. 1 is at the top.

#### W1 HORIZ SIZE:

 $1 \dots 2$  – Select a number from 1 to 2 for the horizontal size.

#### W1 FONT:

 $1 \dots 5$  – Select the font by choosing a number from 1 to 5.

#### W1 CHAR BRIGHT:

1... 55 – Select the brightness of the characters. 55 is the brightest.

#### W1 BACK BRIGHT:

 $1 \ \ldots \ 55$  – Select the brightness of the background. 1 is the lightest. Background Off may also be selected.

#### W1 TRANSPARENCY

0% - 90% - Select the transparency of W1 in increments of 10%.

#### W1 COLOR

GRAYSCALE - The inserted characters are grayscale.

RED – The inserted characters are red.

ORANGE – The inserted characters are orange.

YELLOW – The inserted characters are yellow.

GREEN – The inserted characters are green.

BLUE – The inserted characters are blue.

VIOLET – The inserted characters are violet.

#### W2 DATA: (Window 2)

DATE+TIME – Displays the day and time.

DATE – Displays the date.

TIME - Displays the time.

NONE – The W2 line is blanked.

TEXT – Allows the user to display 30 characters of user specified text.

#### W2 HORIZ POS:

1 ... 99 – Select a number from 1 to 99. 1 is the farthest left.

#### W2 VERT POS:

1... 69 – Select a number from 1 to 69. 1 is at the top.

#### W2 HORIZ SIZE:

 $1 \dots 2$  – Select a number from 1 to 2 for the horizontal size.

#### W2 FONT:

 $1 \dots 5$  – Select the font by choosing a number from 1 to 5.

#### W2 CHAR BRIGHT:

1 ... 55 – Select the brightness of the characters. 55 is the brightest.

#### W2 BACK BRIGHT:

1 ... 55 – Select the brightness of the background. 1 is the lightest. Background Off may also be selected.

#### W2 TRANSPARENCY

0% - 90% – Select the transparency of W1 in increments of 10%.

#### W2 COLOR

GRAYSCALE – The inserted characters are grayscale. RED – The inserted characters are red. ORANGE – The inserted characters are orange. YELLOW – The inserted characters are yellow. GREEN – The inserted characters are green. BLUE – The inserted characters are blue. VIOLET – The inserted characters are violet.

#### SET DAY:

01 ... 31 – Select the day.

## SET MONTH:

 $01 \dots 12$  – Select the month.

#### SET YEAR:

00 ... 99 - Select the year.

#### **SET MINUTE:**

00 ... 59 – Select the minute. Setting the minute resets the seconds to zero. Every time the minutes digits change, the seconds are reset to zero. The user should try and set the minutes (or hours) digits close to the top of the minute (close to xx:xx:00). This resets the seconds to zero. The Up and Down arrows can then be used when the RTC is shown on the LCD to fine adjust the seconds. Holding the Up or Down buttons down while the RTC is shown will advance or decrement the seconds at a rate of 5 ms/s.

### SET HOUR:

00 ... 23 – Select the hour. The hour should be set using Standard Time. The unit automatically adjusts for Daylight Saving Time if the unit is set to adjust for DST. Every time the hours digits change, the seconds are reset to zero. The user should try and set the hours (or minutes) digits close to the top of the minute (close to xx:xx:00). This resets the seconds to zero. The Up and Down arrows can then be used when the RTC is shown on the LCD to fine adjust the seconds. Holding the Up or Down buttons down while the RTC is shown will advance or decrement the seconds at a rate of 5 ms/s.

# 6.0 CONTROL PANEL SOFTWARE

The HD-206/SD is shipped with the HD-206/266/275/455 Control Panel software. It can also be downloaded from the ESE website (<u>www.ese-web.com</u>). If installing from the CD, double click on the HD206\_ControlPanelSetup.msi file in the Software directory and follow the installation process. If downloading the software from the website, unzip the downloaded file, run HD206\_ControlPanelSetup.msi and follow the installation process.

If the settings are changed via the Control Panel software, they are not made permanent for 30 seconds. Because of this, the unit should not be turned off for 30 seconds after changes are made to the settings.

#### 6.1 **Product Information**

The Product Information area of the Control Panel displays the Product (e.g. HD-206 v1), Version (e.g. 1.0.0) and Date (e.g. 11-18-2012). The Product displays the unit that the Control Panel is connected to, the Version shows the current firmware version and the Date shows the date of the firmware.

The Active Channel section is used to select the active channel. If the unit has only one channel, only channel 1 is selectable.

The Refresh button updates the settings of the Control Panel if the settings of the unit were modified using the front panel pushbuttons.

The Send Settings button updates the unit after changes have been made on the Control Panel software. Click this button after changes have been made on the Control Panel.

The Close button exits the HD-206/266/275/455 Control Panel software.

#### 6.2 Window Settings

#### Window Selector

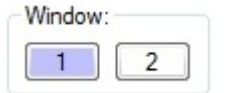

This selects which window is active.

# Position and Size

|       | Position | Size |
|-------|----------|------|
| Horz. | +        |      |
| Vert. |          | 0    |
| 24    |          | 1    |

The window position can be changed by typing a value in the position text boxes. The range for the horizontal position is 1 - 99 and the range for the vertical position is 1 - 69. The position may also be changed by clicking the mouse inside the position grid.

The size of the inserted data may be changed by using the sliders to the right of the positioning grid.

#### Display Mode

| Display Mode: |   |
|---------------|---|
| Time          | - |
| None          |   |
| Time          |   |
| Date          |   |
| Date + Time   |   |
| Text          |   |

The display mode determines the type of data that will be displayed in the selected window. The choices are None, Time, Date, Date + Time or Text.

#### Foreground Color

| Foreground Color: Gra | yscale 👻 |
|-----------------------|----------|
|-----------------------|----------|

The foreground color selects the foreground color (Time, Date and Text) of the selected window. The choices are Grayscale, Red, Orange, Yellow, Green, Blue and Violet.

#### Character Brightness, Background Brightness and Transparency

| Character Brightness:  | 55  |       |    |    |           | _    |
|------------------------|-----|-------|----|----|-----------|------|
| Background Brightness: | 1   | 0.000 |    |    |           |      |
| Transparency:          | 0 % |       | mm | mm | i i i i i | 0.01 |
| Q                      | 1   | 10    | 01 | Ŷ. | Υ.        |      |

The brightness sliders are used to adjust the brightness of both the Character (foreground) and the Background of the inserted data. The Character Brightness only affects the brightness level if grayscale is selected as foreground color.

The Transparency slider is used to adjust the transparency of both the character (foreground) and the background of the inserted data. The transparency is adjusted in increments of 10%.

#### 12 Hour Display

12 hour Display

This turns the 12 hour display mode On or Off.

#### 6.3 Main Settings

| Settings:                                     |
|-----------------------------------------------|
| Window Settings Main Settings Update Firmware |
| Text: Date Display Mode:                      |
| DST Enable:                                   |
| Set Time:                                     |
| MonthDayYearHr.Min.Sec.021119110330Set        |
|                                               |
|                                               |
|                                               |
|                                               |
|                                               |
|                                               |

#### <u>Text</u>

If text is selected as the Display Mode, a maximum of thirty characters may be entered in this field.

#### Date Display Mode

The Date Display Mode allows the user to select how the date is displayed on video. The user can select YY-MM-DD, DD-MM-YY or MM-DD-YY.

#### **DST Enable**

Check this box to have the unit automatically adjust for Daylight Saving Time.

### Set Time

Enter the date and time in the text boxes and click Set to set the time.

#### 6.4 Update Firmware

The update firmware tab allows the user to update the firmware of the HD-206/SD. Click the Browse button to select the update file. Click the Update File button to upload the new firmware. The LCD displays Booting... while the firmware is being updated.

If the user is updating the firmware for a multi-channel unit, the firmware for each channel should be updated. The front panel USB connector allows the user to update the firmware for the first channel. Recessed USB connectors are provided for the other channels. The front panel needs to be removed to access the recessed USB connectors. The firmware update should be applied to each channel.

### 7.0 OPTIONS

#### 7.1 Available Options

The rear-panel of the HD-206/SD provides access to all optional inputs and outputs. Please refer to section 8 for more details.

- **Clear:** A clear anodized front panel is provided with this option. Option P is required.
  - **DC:** The HD-206/SD can be ordered from the factory to operate exclusively from a +12 to +35 VDC source. The DC voltage applied to the unit is via a 4-pin XLR connector. Pin 4 is the + Input and pin 1 is the Input. Note: When the DC Option is specified, the unit is NOT operable from AC. A mating connector is not supplied with this option.
  - **P:** With this option, the unit is supplied with a 19" rackmount front panel.
  - **P2:** With this option, the HD-206/SD and another unit with the 'P2' option are placed side by side on the same 19" rackmount front panel.
  - **UL:** When Option "UL" is specified, the unit's power transformer is external to the unit, i.e.: a "wall wart" type UL/CSA approved transformer is supplied. This option allows the HD-206/SD to be installed in facilities requiring "UL" (or equivalent) approved equipment.
- 12, 13, 14, 15, 16: These options allow the HD-206/SD to be ordered with up to six independent video channels. The video channels all use the time from channel 1. If additional video channels are ordered, the settings of each additional channel are controlled from the single set of pushbuttons or the single front panel USB connector. A menu item on the LCD allows the user to select the desired channel. A green front panel LED lights up to indicate which channel is currently selected.

The Control Panel software also allows the user to change the settings of each additional channel. Click on the appropriate channel number in the Active Channel section to switch to that channel.

Firmware updates must be applied to each channel individually. The first channel uses the front panel USB connector. Each subsequent channel has a recessed USB connector accessible behind the front panel.

**Custom:** The HD-206/SD is designed with ESE's typical flexibility that allows the unit to be modified with user defined features. Consult the ESE factory with your custom requirements.

8.2

8.1 General

| POWER:                        | 90-264 VAC, 47 - 63 Hz, 20 Watts maximum                    |
|-------------------------------|-------------------------------------------------------------|
| MECHANICAL:                   | Desktop Enclosure 1.6" H x 8" W x 6.7" D                    |
| TIME & SETUP/STATUS DISPLAY:  | 16 x 2 character LCD                                        |
| HD SDI INPUT:                 | 1080i/60, 1080i/59.94, 1080i/50, 1080p/30sF, 1080p/29.97sF, |
|                               | 1080p/25sF, 1080p/24sF, 1080p/23.98sF, 720p/60, 720p/59.94  |
| HD SDI INPUT EQUALIZATION:    | 250m of Belden 1694A cable, automatic                       |
| HD SDI OUTPUT:                | 1080i/60, 1080i/59.94, 1080i/50, 1080p/30sF, 1080p/29.97sF, |
|                               | 1080p/25sF, 1080p/24sF, 1080p/23.98sF, 720p/60, 720p/59.94  |
| HD SDI OUTPUT SWING:          | 800 mV typical                                              |
| HD SDI OUTPUT RISE/FALL TIME: | 120 ps typical                                              |
| SD SDI INPUT:                 | SMPTE 259M-C (270Mb/s)                                      |
|                               | 525 line and 625 line 4:2:2                                 |
| SD SDI INPUT EQUALIZATION:    | 480m of Belden 1694A cable, automatic                       |
| SD SDI OUTPUT:                | SMPTE 259M-C (270Mb/s)                                      |
| SDI OUTPUT SWING:             | 800 mV typical                                              |
| SD SDI OUTPUT RISE/FALL TIME: | 660 ps typical                                              |
| WEIGHT:                       | 1.7 lbs.                                                    |
| OPTIONS:                      | Clear, DC, P, P2, UL, /2, /3, /4, /5, /6, Custom            |
| Optional                      |                                                             |
|                               |                                                             |
| DC:                           | +12 to +35 VDC, 30 Watts maximum                            |
| P:                            | Rackmount Enclosure 1.75" H x 19" W x 6.7" D                |

- **P2:** Rackmount Enclosure 1.75 H x 19" W x 6.7" D
- UL: Power supply input: 90-264 VAC, 47 63 Hz, 25 Watts maximum Power supply output: 5 VDC, 4.0 amp
- /2: Rackmount Enclosure 1.75" H x 19" W x 6.7" D
- **/3, /4, /5, /6:** Rackmount Enclosure 3.5" H x 19" W x 6.7" D

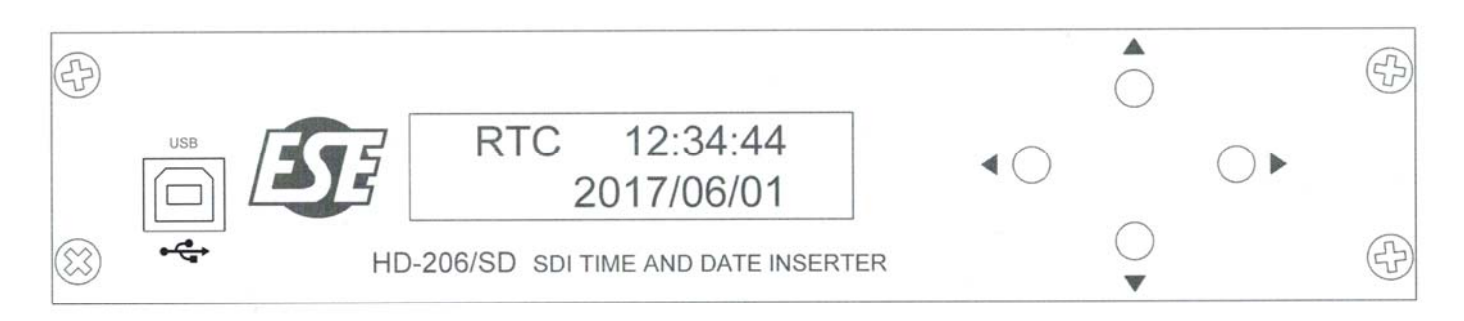

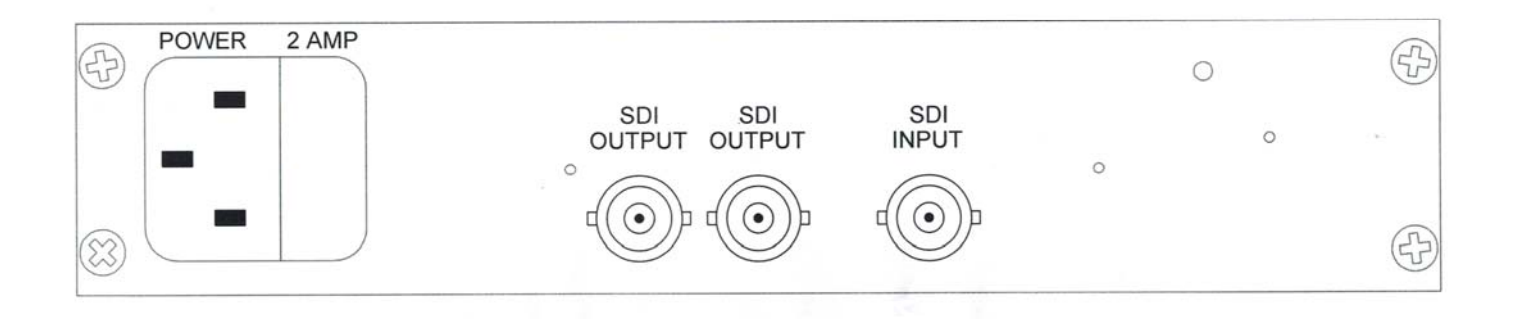

# 10.0 RoHS COMPLIANCE

The HD-206/SD complies with the restriction of the use of certain hazardous substances in electrical and electronic equipment regulations set forth in European Union Directive 2008/35/EC. This unit complies with the requirements for allowable content of lead, mercury, cadmium, hexavalent chromium, polybrominated biphenyls (PBB) or polybrominated diphenyl ethers (PBDE), subject to the allowable exemptions.

# 11.0 FCC NOTE

This equipment has been tested and found to comply with the limits for a class A digital device, pursuant to part 15 of the FCC rules. These limits are designed to provide reasonable protection against harmful interference when the equipment is operated in a commercial environment. This equipment generates, uses and can radiate radio frequency energy and, if not installed and used in accordance with the instruction manual, may cause harmful interference to radio communications. Operation of this equipment in a residential area is likely to cause harmful interference in which case the user will be required to correct the interference at his own expense.

### 12.0 WARRANTY

This unit is warranted free of mechanical, electrical and workmanship defects for five years from the date of shipping to the original purchaser. Extended warranties are available. Please consult the factory for more information.

Upon examination, the unit will be replaced or repaired without charge if found defective under normal operating conditions and when used as intended. The unit should be returned to ESE intact with all shipping charges prepaid. This should be done within five years of the date of sale.

This warranty does not apply if the equipment has been subject to misuse, neglect, accident, improper installation or repairs or alterations outside the ESE factory. This warranty also does not apply if the unit has been damaged by lightning, excess current and/or all contingencies commonly called acts of God.

This warranty excludes appearance items, which will be the sole responsibility of the purchaser at the time of purchase.

No other warranty is expressed or implied and ESE is not liable for consequential damages.

Permission must be obtained directly from ESE for warranty repair returns. No liability will be accepted if any equipment is returned without such permission.

ESE 142 Sierra St. El Segundo, CA 90245 Phone: (310) 322-2136 Web: <u>www.ese-web.com</u>

# 13.0 REVISION HISTORY

| Revision 1.0 (6/19/17): | First version.                         |
|-------------------------|----------------------------------------|
| Revision 1.1 (3/7/19):  | The Main Settings section was updated. |
| Revision 1.2 (4/23/19): | The introduction was updated.          |